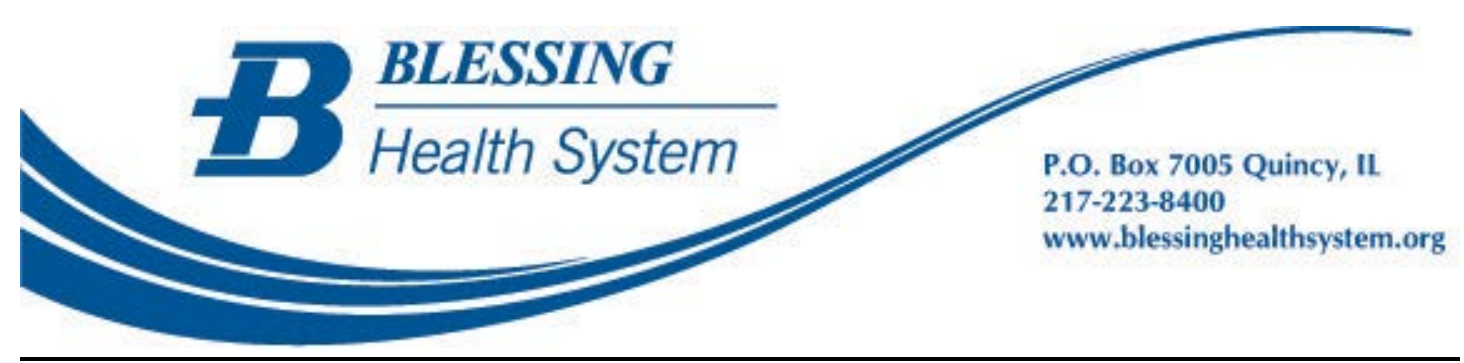

## Adding Blessing Health System as a Connection

You are able to add Blessing Health System to an existing portal in two ways:

- Visit any Blessing Health System facility (including Blessing Hospital, Blessing Physician Services office, Illini Community Hospital, East Adams Clinic, Illini Rural Health Clinic, Hamilton-Warsaw Clinic and Palmyra Clinic), present your photo ID to staff, and fill out a patient portal consent.
  - Within five (5) business days, you will receive an e-mail invitation to activate your account.
  - Your invitation will include a link to the Be Well Online login page. Be sure to select this link to go to the Be Well Online portal to add it as a connection.

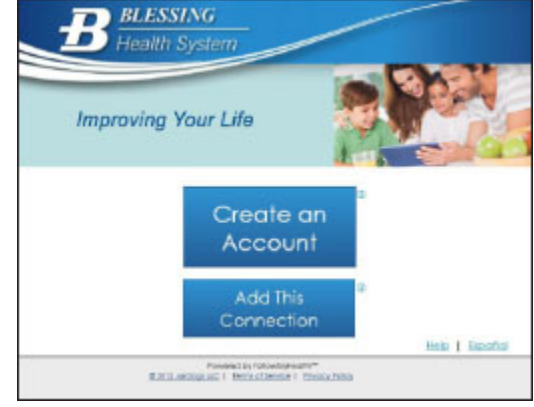

- Choose "Add This Connection" and use the same email and login you used for your other FollowMyHealth portal account. Follow the online instructions through the registration steps.
- For technical support relating to the FollowMyHealth product, please call toll-free (888) 670-9775.
- 2. While signed into your existing patient portal, you can click on My Account at the top and choose Connections.

|                                                                                                    | My Account                        |                                                                                                    |
|----------------------------------------------------------------------------------------------------|-----------------------------------|----------------------------------------------------------------------------------------------------|
|                                                                                                    | Connections                       | • You can then click the Add Connection button and search for Blessing Health System.                                                                                                    |
|                                                                                                    | Billing<br>Preferences<br>Support | <ul> <li>Once you find Blessing Health System, you will click on that and hit the connect button.</li> <li>You will be asked to accept an online consent at this time.</li> <li>You will receive an email from FollowMyHealth once you have</li> </ul> |
|                                                                                                    | Help<br>Log Out                   | been verified as a patient and connected to the portal.                                                                                                    |
| Powered by FollowMyHealth<br>The next generation universal health record,<br>FollowMyHealth combines patient-provider communication<br>with a patient-managed personal health record. One of the |                                   |                                                                                                    |

FollowMyHealth combines patient-provider communication with a patient-managed personal health record. One of the most prestigious features of this technology is the seamless combination of information from multiple healthcare organizations which creates the potential for all of your healthcare information in one easy place.

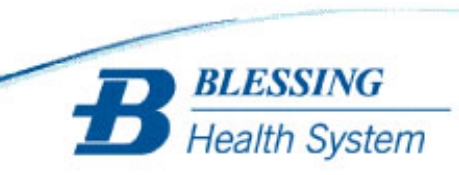